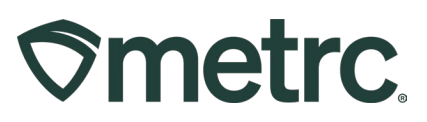

| Bulletin Number:              | Distribution Date:            | Effective Date:             |
|-------------------------------|-------------------------------|-----------------------------|
| MN_IB_10                      | 09/12/2023                    | Ongoing                     |
| Stability Testing Guidance    |                               |                             |
| Contact Point: Metrc          | Subject: Submitting Packages  | for Stability Study Testing |
| Support                       |                               |                             |
| Reason: Metrc would like to   | provide additional guidance f | for packages that are being |
| submitted for Stability Study | lesting.                      |                             |

Greetings Metrc® users,

Metrc would like to provide additional guidance for packages that are being submitted for Stability Study Testing.

Please read on for more information regarding this process.

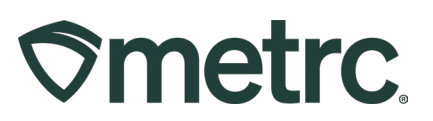

#### Submitting a Package for Stability Testing

In order to submit a package for stability testing, please follow the steps below.

**Step 1:** Locate the source package that the Stability Testing Sample will be submitted from as shown in **Figure 1**.

| A | Active On Hold Inactive   I     | n Transit  |            |                       |              |                |                           |                 |               |              |          |               |      |            |
|---|---------------------------------|------------|------------|-----------------------|--------------|----------------|---------------------------|-----------------|---------------|--------------|----------|---------------|------|------------|
| Ĩ | New Packages Submit for Testing | Remediate  | Create Pla | untings Unpack Plants | New Transfer | Change Locatio | ons Change Items Chi      | nge Regid LTBs  | Adjust Change | Notes Finish |          |               | 1    | 4-   Y     |
| 1 | Tag                             | E Stc. His | 1          | Src. Pkg's            | I Stc. Pis I | Location :     | Item                      | Category :      | Item Strain   | Quantity :   | P.B. No. | Lab Testing : | A.H. | Date :     |
|   | • Q @ 1A4FF01000008500000078    |            |            |                       |              | Transfer Vault | Immature Plants - OG Kush | Immature Plants | OG Kush       | 1 ez         |          | NotRequired   | No   | 08/21/2023 |
|   | Q # 1A4FF01000000500000071      | Baby K 712 | 23         |                       |              | Package Vault  | Flower - Baby K           | BudFlower       | Baby K        | 0.643 g      |          | TestPassed    |      | 07/14/2023 |
|   | Q # 1A4FF01000008500000072      | Blue Dream | 071223     |                       |              | Package Vault  | Flower- Blue Dream        | Bud/Flower      | Blue Dream    | 8.567 g      |          | NotSubmitted  | No   | 07/14/2023 |

Figure 1: Identify the Package for Submission to Stability Testing

**Step 2:** Create a new Stability Testing Sample package from the "Source Package" by creating a new package from the source package, this will ensure that the source package's Lab Test Status remains unaffected from the new sample creation. Best practice is to ensure that you include a note stating this is a Stability Study Testing Sample. When submitting your package for Stability Testing, ensure that the package has enough quantity to complete all required Stability Testing as shown in **Figure 2** below.

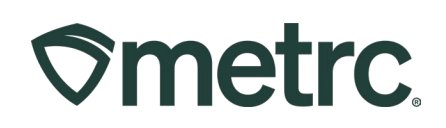

| New Tag      | 1A4  | FF010000           | 000CE0000 | 000148 | Q     | Package # 1 | 1A4FF  | =010000   | 00CE00000083          | ٩ | • |
|--------------|------|--------------------|-----------|--------|-------|-------------|--------|-----------|-----------------------|---|---|
| Location     | Pro  | duct Vault         |           |        | Q     |             |        |           | ( _                   |   |   |
|              | 🔽 S  | ame Item           |           |        |       | Quantity    | 20     | 0         | Grams                 | ~ |   |
| Quantity     | 20   | $\hat{\mathbf{v}}$ | Grams     |        | ~ Σ   | (contents)  | Раскад | ing - nev | v total will be 250 g |   |   |
| Note         | Stal | bility Study       | Test Sam  | ple    | -     |             |        |           |                       |   |   |
| Package Date |      | 09/01/2            | 023       | Ö      | today |             |        |           |                       |   |   |
|              | P    | roduction E        | Batch     |        |       |             |        |           |                       |   |   |
| + 1 0        |      |                    |           |        |       |             |        |           |                       |   |   |
|              |      |                    |           |        |       |             |        |           |                       |   |   |

Figure 2: Create a new package for your Stability Testing Sample

**Step 3**: Submit the newly created Stability Test Sample Package for Testing. Select the Stability Test Sample Package and then select "Submit for Testing" as shown in **Figure 3**.

|     |             |                    |           |       |            |                 |               |     |            |           | _    |                      |        |          |          |   |          |   |
|-----|-------------|--------------------|-----------|-------|------------|-----------------|---------------|-----|------------|-----------|------|----------------------|--------|----------|----------|---|----------|---|
| New | Packages    | Submit for Testing | Remediate | New T | ransfer    | Change Location | ns Change Ite | ems | Change Re  | eq'd LTBs | Adju | ust Change N         | lotes  | Finish   |          |   |          |   |
| Т   | Tag         | :                  | Src. H's  | :     | Src. Pkg's | :               | Src. Pj's     | Loc | cation     | Item      | : (  | Category :           | Item s | Strain : | Quantity | - | P.B. No. | : |
| ► C | 2 📰 1A4FF01 | 000000CE000000148  |           |       | 1A4FF01000 | 0000CE000000083 |               |     | duct Vault |           |      | Bud/Flower -<br>0345 |        |          |          |   |          |   |

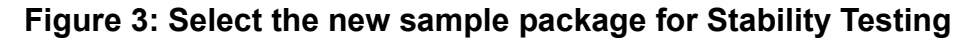

This will open the action window shown below to complete the required information. Ensure that all required Stability Lab Test Batches have been selected and accounted for as shown in **Figure 4** below.

# **Smetrc**

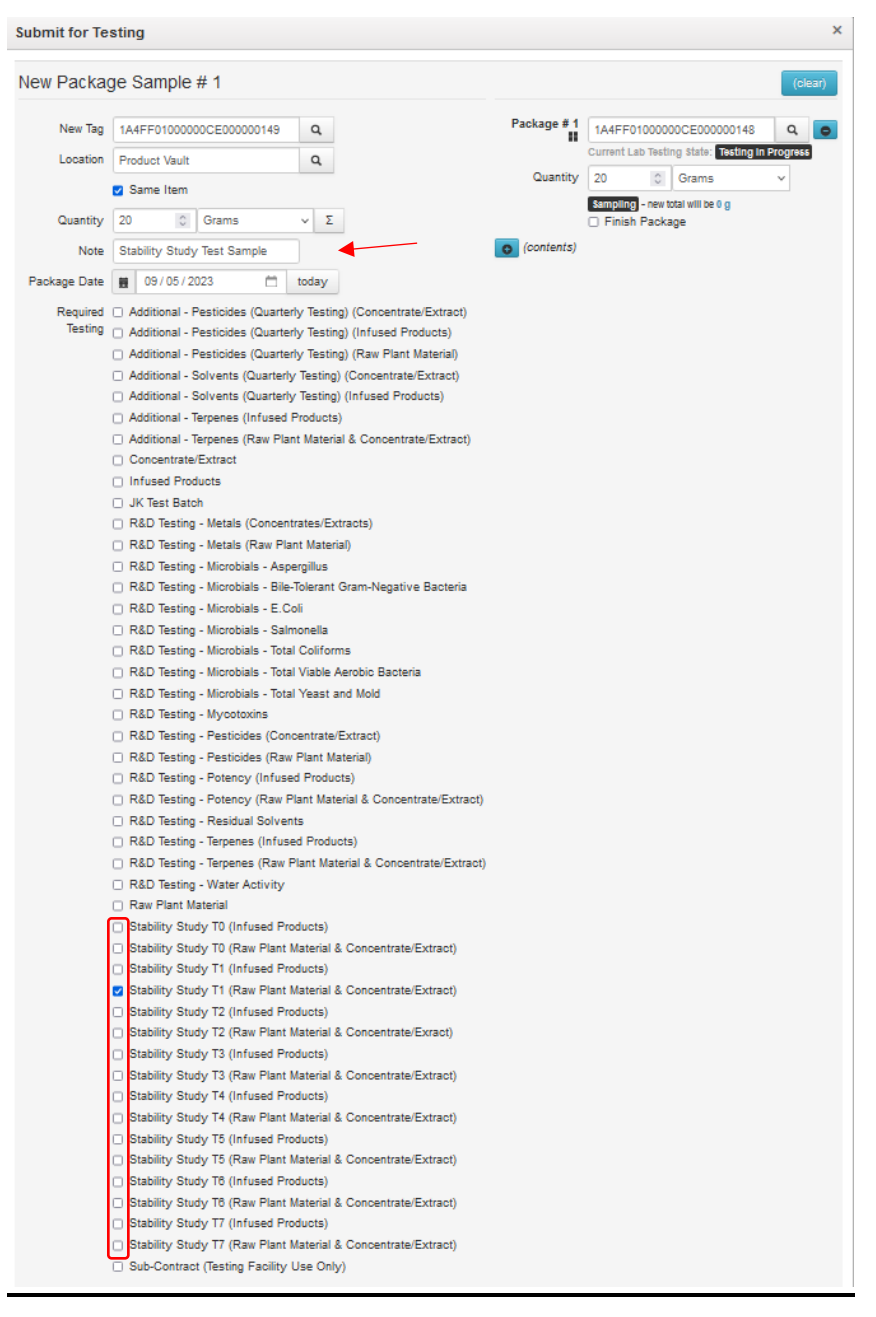

Figure 4: New Package Sample Submission for Testing

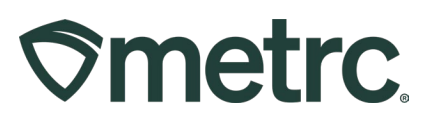

Once the required information has been entered and verified as accurate, select the "Submit for Testing" button which will revert the user back to the Packages grid as shown in **Figure 5**. Note that the original source package is still in a "Test Passed" status. This enables transfers and packages to continue with the original source package while having the Stability Study package empty and the Stability Study Test Sample package to be submitted to the Testing Facility.

| New F | Packages Submit for Testing | Remediate Create F  | Plantings Unpack Plants | New Transfer | Change Locations | Change Items    | Change Regid LTBs | Adjust Change | Notes Finish |          |             |      | A-        |
|-------|-----------------------------|---------------------|-------------------------|--------------|------------------|-----------------|-------------------|---------------|--------------|----------|-------------|------|-----------|
| Та    | fag                         | i <u>Src. H's</u> i | Src. Pkg's              | i Src. Pi's  | Location         | Item            | Category I        | Item Strain   | Quantity :   | P.B. No. | Lab Testing | AH I | Date      |
| • 9   | 1A4FF0100000050000084 🌰     | Baby K 71223        | 1A4FF01000000500000083  |              | Package Vault    | Flower - Baby K | BudFlower         | Baby K        | 20 g         |          |             | 14   | 08/22/203 |
| + q   | 1A4FF01000006500000071      | Baby K 71223        |                         |              | Package Vault    | Flower - Baby K | Bud Flower        | Baby K        | 0.623 g      |          | TestPassed  | NO.  | 07/14/20  |

Figure 5: Packages Grid Test Status Confirmation

**Step 4:** Transfer the Stability Study Test Sample to the Testing Facility by highlighting the Stability Study Test Sample Package, then select the "New Transfer" button. This will open a New Transfer action window to open as shown in **Figure 6** below.

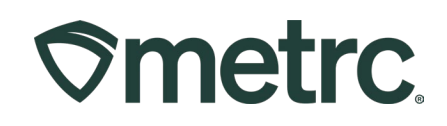

| Destination 1 | T0001              |                          | Q      | (clear)       | Туре                  | Lab Transf    | er         |              | ~               |      |
|---------------|--------------------|--------------------------|--------|---------------|-----------------------|---------------|------------|--------------|-----------------|------|
| lanned Route  | East on            | I-94. South on Exit 35E. |        |               | Est. Departure        | ■ 08/22/      | 2023       |              | today           |      |
|               |                    |                          |        |               |                       | ^             | ^          |              |                 |      |
|               |                    |                          |        |               |                       | 03 :          | 19         | PM           |                 |      |
|               |                    |                          |        |               | Fat tailort           | •             | •          |              | and an          |      |
|               |                    |                          |        |               | Est. Amvai            | • 06/22/      | *          | 63           | today           |      |
|               |                    |                          |        |               |                       | 04 :          | 19         | PM           |                 |      |
|               |                    |                          |        | 10            |                       | *             | *          |              |                 |      |
| Tran          | sport # 1          | 406R-X0001               |        | Q (cin        | -1                    |               |            |              |                 |      |
| P             | hone No.           | 612-420-4200             |        | (use default) |                       | Layover       | r          |              |                 |      |
|               | Driver 1           | John Doe                 |        | Q (clea       | Vehicle 1             | XX-DDD        |            |              | Q               |      |
| Driver's Name |                    | John Doe                 |        |               | Vehicle Make          | Ford          |            |              |                 |      |
| Em            | ployee ID          | 12341234                 |        |               | Vehicle Model         | E-350         |            |              |                 |      |
| Driver        | s <u>Lic</u> , No. | XX-2567                  |        |               | License Plate         | XX-DDD        |            |              |                 |      |
| 0             | (d                 | letaliz)                 |        |               |                       |               |            |              |                 |      |
| 0             | (trai              | nsporter)                |        |               |                       |               |            |              |                 |      |
| Pack          | age # 1            | 1A4FF01000006500000      | 0084   | Q (clear)     | 1                     |               |            |              |                 |      |
| 0             | (pe                | skape)                   |        |               | CSV or TXT file up to | 1 Mb with one | package la | bel value pe | r line is requi | red. |
| -             |                    |                          |        |               |                       | Select files  | kan.       |              |                 |      |
|               |                    |                          |        |               |                       |               |            |              |                 |      |
| 1 (0          | estination)        |                          |        |               |                       |               |            |              |                 |      |
|               |                    |                          |        |               |                       |               |            |              |                 | -    |
|               |                    | Register Transfer        | Cancel |               |                       |               |            |              |                 |      |
|               |                    |                          |        | -             |                       |               |            |              |                 |      |

Figure 6: New Transfer for the Stability Test Sample

Please feel free to contact support at <u>support@metrc.com</u> or 877-566-6506 with any questions.